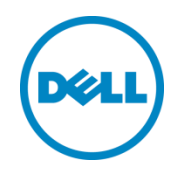

# Best Practices for Setting up NetVault SmartDisk on a DR Disk Backup Appliance

A Dell Technical White Paper

© 2013 Dell Inc. All Rights Reserved. Dell and the Dell logo, and other Dell names and marks are trademarks of Dell Inc. in the US and worldwide. NetVault is a trademark of Dell-Quest.

# Table of contents

| Int | roduc  | ction                                                   | 4  |
|-----|--------|---------------------------------------------------------|----|
| Exe | ecutiv | e Summary                                               | 5  |
| 1   | Tecł   | nnical Setup/configuration Best Practices               | 6  |
|     | 1.1    | General Setup /configuration Best Practices             | 6  |
|     | 1.2    | DR4X00 Setup/configuration Best Practices               | 6  |
|     | 1.3    | NetVault Setup /configuration Best Practices            | 6  |
| 2   | Insta  | all and Configure the DR4X00                            | 9  |
| 3   | Con    | figure the Backup Server and Install NetVault SmartDisk | 16 |
| 4   | Con    | figure NetVault SmartDisk                               | 21 |
|     | 4.1    | Windows                                                 | 21 |
|     | 4.2    | Linux/Unix                                              | 28 |
| 5   | Set ι  | up the DR4X00 Cleaner                                   | 35 |
| 6   | Mon    | itoring Dedupe, Compression & Performance               | 36 |
| Ap  | pendi  | x A Additional Resources                                | 37 |

### Introduction

The Dell<sup>™</sup> DR4X00 is a high-performance, disk-based backup and recovery appliance that delivers innovative features such as inline deduplication and compression, advanced data protection, and replication. Additionally, the management features, ease of deployment, and an architecture that enables core backup data to remain on disk and online longer can help organizations reduce the complexity associated with backup.

Combined with the power of NetVault SmartDisk, the Dell DR4X00 provides customers with a unique solution stack enabling them to protect data and meet demanding RPO and RTO goals with simplicity and speed.

This not only enables customers to realize lower costs to own and operate data protection functions it also helps customers realize higher and more effective initial investment returns as the integrated solution provides a single point for both software and infrastructure scale and support.

This paper is intended for technical sales, solution architects, backup administrators, system administrators, and IT managers who need to understand how to design and deploy the Dell DR4X00 Advanced Disk Backup & Disaster Recovery Solution with NetVault SmartDisk. Readers should have a working knowledge of DR4X00 disk based backup storage appliance, NetVault Backup, and NetVault SmartDisk software application as well as related backup and disaster recovery operations best practices.

The primary goal of this paper is to provide a step-by step install/configure guide of the DR4X00 with NetVault SmartDisk. In addition, the guide will illustrate key technical considerations and best practices involved in deployment/configuration process of the DR4X00 and NetVault SmartDisk solution.

### **Executive Summary**

This paper provides detailed information about how to set up a Dell<sup>™</sup> DR Series Disk Backup Appliance as a target for NetVault<sup>®</sup> SmartDisk software. In this configuration, NetVault SmartDisk is configured for target object store use for data protection operations. This enables the user to have a simple factoring method for using the storage footprint made available by containers hosted on the DR4X00 backup appliance. See Figure 1 below which illustrates the DR4X00-NetVault SmartDisk Scenario.

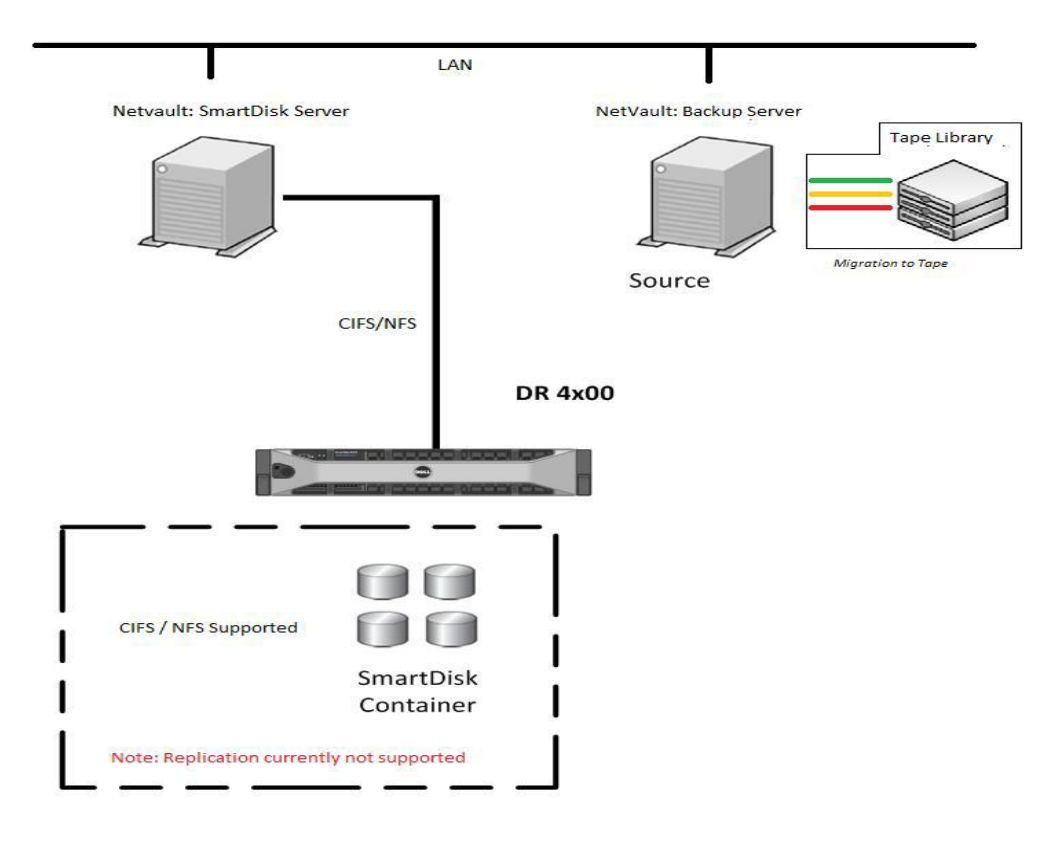

Figure 1: DR4X00-NetVault SmartDisk Scenario.

#### NOTES:

- The DR4X00 build version and screen shots used for this paper may vary slightly, depending on the version of the DR4X00 operating system.
- See NetVault DR Series Backup Appliance Application notes, DR4X00 and NetVault SmartDisk documentation for additional information.

# 1 Technical Setup/configuration Best Practices

This section highlights key configuration and setup best practices to successfully add the DR backup Disk appliance for the use with NetVault Backup and NetVault SmartDisk. Please review this section carefully before embarking on the DR4X00 and NetVault install/configuration sequences outlined in chapters 2 through 4 of this guide

**NOTE:** For NetVault SmartDisk, native DR4X00 replication support is not available at this time.

### 1.1 General Setup /configuration Best Practices

Refer to the manufacture's documentation for additional details on the following prerequisites.

- Ensure cabling configured correctly.
- Configure interfaces, protocol and addressing.
  - Configure Networking infrastructure to support Jumbo Frames (MTU=9000).
- Preconfigured system to run as the NetVault Backup Server and NetVault SmartDisk Server. Alternatively a separate server can be provisioned and configured to host the NetVault SmartDisk software.
- DR4X00 preconfigured for use with the following attributes established:
  - o Proper network connectivity with IP address or DNS name of DR4X00 Backup Appliance.
  - DR4X00 Backup Appliance(s) configured with the appropriate containers needed to host the NetVault SmartDisk instance.
  - For each container defined a network share exported via CIFS or NFS of appropriate permission and size.
  - All authentication requirements fulfilled such as Domain name, username and password for users setup on DR4X00 unit to provide full access to the predefined containers and network share(s) for use as backup repositories.

### 1.2 DR4X00 Setup/configuration Best Practices

- Each NetVault SmartDisk instance should be created and configured to run within the domain of a single DR4X00 Storage Container. This will allow for easy management of storage consumption therefore each SmartDisk instance should run within its own container.
- Users should be created so that the NetVault Backup server user has full Read/Write access to the container. This is a requirement for NetVault to be able to manage the configuration items and respective objects created within said container during backup, access during recovery, and deletion upon retirement.

### 1.3 NetVault SmartDisk Setup /configuration Best Practices

• During installation the stage and store spaces should be defined to run from a remote location. This will be configured during installation as the UNC network path of the CIFS share or locally defined mount points for NFS level use over the network.

- After the basic installation of NetVault SmartDisk there are various attributes and settings that need to be made in order to tune the software for use within the DR4X00 Backup Appliance domain. These will include the following attributes post installation and prior to adding the instance to a NetVault Backup domain:
  - Create and configure a Chunk Index and Disk Index directory within the DR4X00 container defined for use. This will be in the same directory structure as the stage and store spaces defined during basic installation.
  - Disable Software DeDuplication. So as to not conflict with the inline deduplication of the DR4X00 this feature must be disabled before the environment is used.
  - Configure Garbage Collection (GC) utility to run anytime. This will enable the reclamation of retired backup segments to occur without the need to predefine windows for this activity.
  - When using CIFS / UNC Paths: Configure the block size to be 512KB.

During installation a stage and store path are defined. These paths will host directory structures needed to operate the SmartDisk software solution.

When prompted for the **stage** and **store** paths input the UNC path of the storage container for Windows systems or the predefined NFS mount for Linux and Unix based systems.

After the initial installation the SmartDisk instance must be configured to run exclusively from the DR4X00 space. By default both the SmartDisk Chunk Index and Disk Index run within predefined directory structures. The goal is to consolidate these two object stores and define them to be hosted within a known space running on the DR4X00 in case a migration or disaster remediation situation occurs. In order to accomplish this, this directory must be manually created and configured for use. It is recommended that an index directory be created within the same directory level as the store and stage directories.

Once this directory is create, following the same guidelines as those outlined for the **stage** and **store** spaces, a set of commands can be issued to configure the SmartDisk instance as follows:

Smartdisk Home >> foundation >> bin >> smartdisk(.sh/.bat) config --add --volume <Index directory path hosted on the DR4X00 Container> --favour "Chunk Index" --favour "Disk Index" --deny "Staging" --deny "Storage"

Smartdisk Home >> foundation >> bin >> smartdisk(.sh/.bat) config --update --volume <Store directory path hosted on the DR4X00 Container > --deny "Chunk Index" --deny "Disk Index" --deny "Staging" --favour "Storage"

# Smartdisk Home >> foundation >> bin >> smartdisk(.sh/.bat) config --update --volume <Stage directory path hosted on the DR4X00 Container > --deny "Chunk Index" --deny "Disk Index" --favour "Staging" --deny "Storage"

This will configure the SmartDisk instance to host all the appropriate data segments and indexing information from backup operations in separate and distinct volume locations hosted on the DR4X00 backup appliance.

Once all the appropriate volumes have been defined and attributes configured the rest of the recommended settings should be applied to the SmartDisk instance which will include disabling software deduplication, setting Garbage Collection to run anytime, and configuring block size settings depending on whether the DR4X00 is hosting the SmartDisk instance via CIFS or NFS protocols.

#### To disable software deduplication, run the following command: Smartdisk Home >> foundation >> bin >> smartdisk(.sh/.bat) config --dedupe-enable FALSE

To configure the proper space reclamation cycles run the following commands:

#### Smartdisk Home >> foundation >> bin >> smartdisk(.sh/.bat) config --add --gc-window Anytime Smartdisk Home >> foundation >> bin >> smartdisk(.sh/.bat) config --add --dedupe-window Never

Finally if you are configuring SmartDisk on a CIFS / UNC path hosted on the DR4X00 it is recommended that a block size of 512000 be set before data protection operations are conducted from the target configuration. In order to set the block size of the SmartDisk instance run the following command:

#### Smartdisk Home >> foundation >> bin >> smartdisk(.sh/.bat) config --update -webdav 37453 --block-size 512000

Note: By default the block size is set to 32 and the webdav port to 37543. These settings should be considered when using the above for reference.

Once the configuration settings have been applied the SmartDisk services should be restarted. Execute the following command as needed:

#### Smartdisk Home >> foundation >> bin >> smartdisk(.sh/.bat) restart

The newly configured SmartDisk instance should be ready for use within a given NetVault Backup domain. Verification of the newly configurated volumes and attributes should be conducted by running the following command:

#### Smartdisk Home >> foundation >> bin >> smartdisk(.sh/.bat) config --show

Once all settings have been verified and the configuration has been deemed fit for use the SmartDisk instance can now be added to the NetVault Backup server.

# 2 Install and Configure the DR4X00

- 1. Rack and cable the DR4X00 appliance, and power it on.
- 2. Log into iDRAC using the default address **192.168.0.1**, user name **root**, and the password **calvin**.

|                                       | CONTROLLER (              | IOTE<br>6 - ENTERPRISE       |                                                       |                                | Support   About   Logout |
|---------------------------------------|---------------------------|------------------------------|-------------------------------------------------------|--------------------------------|--------------------------|
| System<br>Dell DR4000<br>root , Admin | Properties<br>System Summ | Setup Power<br>nary System D | Logs Alerts Console/Media<br>Details System Inventory | vFlash Remote File Share       |                          |
| System                                | System S                  | ummary                       |                                                       |                                | = C ?                    |
| Batteries<br>Fans<br>Intrusion        | Server H                  | lealth                       |                                                       |                                |                          |
| Power Supplies                        | Status C                  | Component                    |                                                       | Virtual Console Preview        |                          |
| Removable Flash Media<br>Temperatures | <b></b>                   | Batteries                    |                                                       | Options : Settings             |                          |
| /oltages                              | F F                       | Fans                         |                                                       |                                |                          |
| ower monitoring                       | <b>I</b>                  | Intrusion                    |                                                       |                                |                          |
|                                       | F                         | Power Supplies               |                                                       |                                |                          |
|                                       | F F                       | Removable Flash I            | Media                                                 |                                |                          |
|                                       | 1                         | Temperatures                 |                                                       |                                |                          |
|                                       |                           | Voltages                     |                                                       | Re                             | fresh Launch             |
|                                       | Server Inf                | formation                    |                                                       | Quick Launch Tasks             |                          |
|                                       | Power Sta                 | ate                          | ON                                                    | Power ON / OFF                 |                          |
|                                       | System M                  | lodel                        | Dell DR4000                                           | Power Cycle System (cold boot) |                          |
|                                       | System R                  | Revision                     | н                                                     | Launch Virtual Console         |                          |
|                                       | System H                  | lost Name                    | DR4000-DKCV6S1.asglab.roundrock                       | View System Event Log          |                          |
|                                       | Operating                 | g System                     | CentOS                                                | View iDRAC Log                 |                          |
|                                       | Operating                 | 3 System Version             | release 5.4 (Final) Kernel<br>2.6.18-164.e            | Update Firmware                |                          |
|                                       | Service Ta                | ag                           | DKCV6S1                                               | Reset IDRAC                    |                          |
|                                       | Express S                 | Service Code                 | 29529104401                                           |                                |                          |
|                                       | BIOS Vers                 | sion                         | 1.9.0                                                 |                                |                          |
|                                       | Firmware                  | Version                      | 1.80 (Build 17)                                       |                                |                          |

3. Launch the virtual console.

|                                       | TED DELL REM              | 10TE<br>6 - ENTERPRISE       |                                                    |                                                                                                    | Support   About   Logout |  |
|---------------------------------------|---------------------------|------------------------------|----------------------------------------------------|----------------------------------------------------------------------------------------------------|--------------------------|--|
| System<br>Dell DR4000<br>root , Admin | Properties<br>System Summ | Setup Power<br>mary System ( | Logs Alerts Console/Media Details System Inventory | vFlash Remote File Share                                                                                                    |                          |  |
| System<br>IDRAC Settings<br>Batteries | System S                  | Summary                      |                                                    |                                                                                                    | • C ?                    |  |
| Fans                                  | Server H                  | Health                       |                                                    |                                                                                                    |                          |  |
| Power Supplies                        | Status                    | Component                    |                                                    | Virtual Console Preview                                                                                                    |                          |  |
| Removable Flash Media<br>Temperatures | <b>I</b>                  | Batteries                    | Options : Settings                                 |                                                                                                    |                          |  |
| Voltages                              | <b>I</b>                  | Fans                         |                                                    |                                                                                                    |                          |  |
| Power Monitoring                      |                           | Intrusion                    |                                                    | <ul> <li>In the second of the second second secon<br/>second second second second second second second second second second second second second second second second second second second second second second second second second second second second second second second second second sec</li></ul> |                          |  |
|                                       | <b>S</b>                  | Power Supplies               |                                                    |                                                                                                    |                          |  |
|                                       |                           | Removable Flash              | Media                                              |                                                                                                    |                          |  |
|                                       |                           | Z Temperatures               |                                                    |                                                                                                    |                          |  |
|                                       |                           | Voltages                     |                                                    | Refre                                                                                                    | esh Launch               |  |
|                                       | Server Inf                | formation                    |                                                    | Quick Launch Tasks                                                                                                    |                          |  |
|                                       | Power St                  | tate                         | ON                                                 | Power ON / OFF                                                                                                    |                          |  |
|                                       | System N                  | lodel                        | Dell DR4000                                        | Power Cycle System (cold boot)                                                                                                    |                          |  |
|                                       | System R                  | Revision                     | н                                                  | Launch Virtual Console                                                                                                    |                          |  |
|                                       | System H                  | Host Name                    | DR4000-DKCV6S1.asglab.roundrock                    | View System Event Log                                                                                                    |                          |  |
|                                       | Operating                 | g System                     | CentOS                                             | View iDRAC Log                                                                                                    |                          |  |
|                                       | Operating                 | g System Version             | release 5.4 (Final) Kernel<br>2.6.18-164.e         | Update Firmware                                                                                                    |                          |  |
|                                       | Service T                 | ag                           | DKCV6S1                                            | Resetionad                                                                                                    |                          |  |
|                                       | Express                   | Service Code                 | 29529104401                                        |                                                                                                    |                          |  |
|                                       | BIOS Ver:                 | sion                         | 1.9.0                                              |                                                                                                    |                          |  |
|                                       | Firmware                  | e Version                    | 1.80 (Build 17)                                    |                                                                                                    |                          |  |

4. Once the virtual console is open, log in to the system as user **administrator** and the password **St0r@ge!** (The "0" in the password is the numeral zero.).

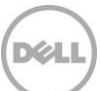

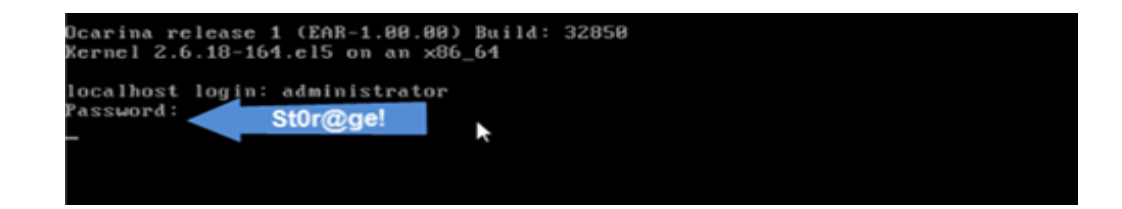

5. Set the user-defined networking preferences.

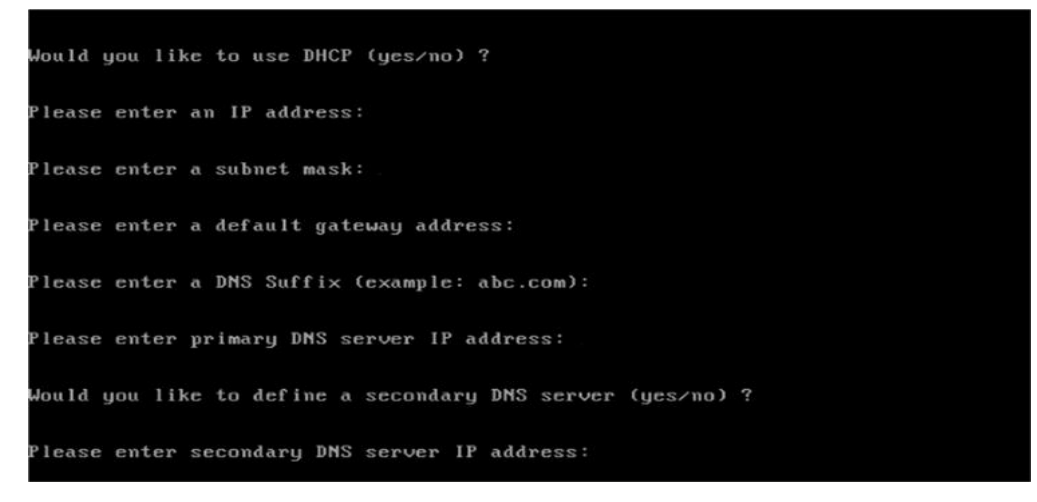

6. View the summary of preferences and confirm that it is correct.

| Set Static IP Ad     | dress             | k |
|----------------------|-------------------|---|
| IP Address           | : 10.10.86.108    |   |
| Network Mask         | : 255.255.255.128 |   |
| Default Gateway      | : 10.10.86.126    |   |
| DNS Suffi×           | : idmdemo.local   |   |
| Primary DNS Server   | : 10.10.86.101    |   |
| Secondary DNS Server | : 143.166.216.237 |   |
| Host Name            | : DR4000-5        |   |

7. Log into the DR4X00 administrator console, using the IP address you just provided for the DR4X00, user **administrator** and the password **St0r@ge!** (The "0" in the password is the numeral zero.).

| ← ← ← https://192.168.22.50/→ | Enter User Defined IP Address                           | ) 🔲 🕿<br>ଲ 🏠 🔅 |
|-------------------------------|---------------------------------------------------------|----------------|
| DELL DR4000<br>DR4000-DKCV6S1 | Нер                                                     |                |
| Login                         | Reset Password                                          |                |
|                               | Please enter your password:                             |                |
|                               | Username: administrator<br>Password: StOr@ge!<br>Log in |                |
|                               |                                                         |                |

8. Join the DR4X00 to Active Directory.

**NOTE:** if you do not want to add DR4X00 to Active Directory, see the *Owner's Manual* for guest login instructions.

a. Select Active Directory in the tree on the left hand side of the dashboard.

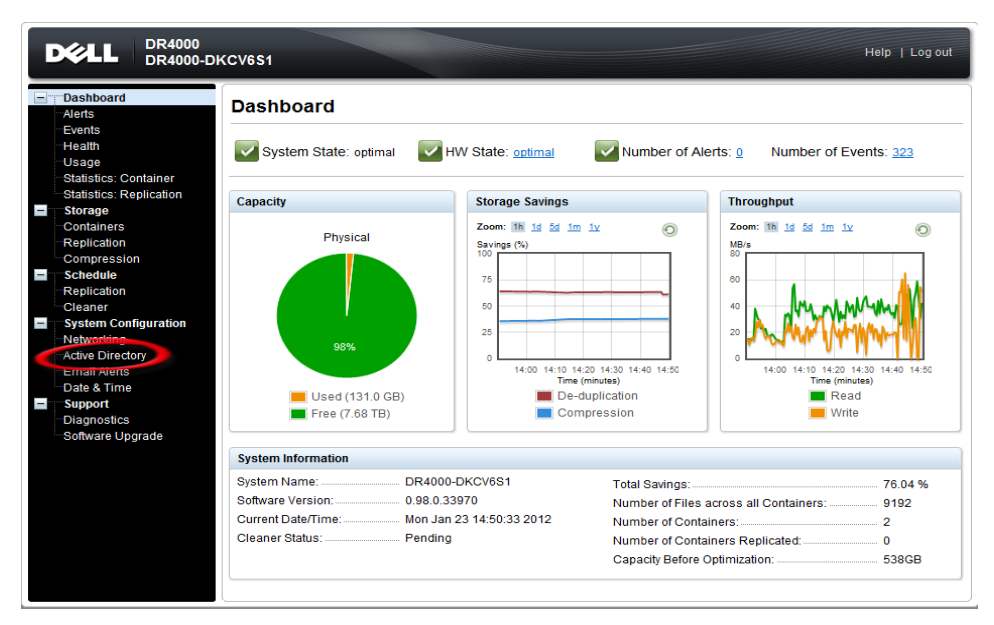

b. Enter your Active Directory credentials.

| Active Directory - Windows Internet Explore                                                                                                    | er en en en en en en en en en en en en en                        |                      | _ 8 ×          |
|----------------------------------------------------------------------------------------------------|------------------------------------------------------------------|----------------------|----------------|
| Co () + - http://10.10.86.107/ad_add.ogi                                                                                                    |                                                                  | 💌 🔸 🔀 Bing           | p -            |
| 👷 Favortes 🔢 🕫 🏀 EDRM Enron Email Data                                                                                                    | Set   Charles Directory 🗙                                        | •                    |                |
| DELL                                                                                                    | DR4000<br>DR4000-5                                               | Help   Lug out       |                |
| Dashbuar<br>Aleris<br>Events                                                                                                    | Active Directory Configuration                                   | niec.                |                |
| Heath<br>Usage<br>Shatsites<br>Statistics                                                                                                    | Contumer (FGDN): Username: Contumer Password Repfication         | Enter Active Directo | ry Credentials |
| Storage<br>- Contaireat<br>Repuisado<br>- Comprese<br>- Schedule<br>- Repuisado<br>- Repuisado<br>- Repu | n miter roboti Urozaniga<br>non<br>n<br>nonfogaration<br>settory | Cancel Join Dumain   |                |
| - Chair Aver<br>Date & Tin<br><b>Dis</b> gnostic<br>Software L                                                                                                    | te<br>be<br>19<br>Jograde                                        |                      |                |
|                                                                                                    |                                                                  |                      |                |
|                                                                                                    |                                                                  |                      |                |

- 9. Create and mount the container.
- c. Select **Containers** in the tree on the left side of the dashboard, and then click the **Create** link at the top of the page.

| D¢                 | L DR4000<br>dr4komar            |                         |       |     |      |       |                       | Help   Log out    |
|--------------------|---------------------------------|-------------------------|-------|-----|------|-------|-----------------------|-------------------|
| Das<br>Aler<br>Eve | shboard<br>rts<br>ents          | Containers              |       |     |      | Creat | e   idit   Delete   D | isplay Statistics |
| Hea                | alth                            | Number of Containers: 2 |       |     |      |       | Container P           | ath: /containers  |
| Stat               | tistics: Container              | Containers              | Files | NFS | CIFS | OST   | Replication           | Select            |
| Stat               | tistics: Replication            |                         |       |     |      |       |                       |                   |
| Cor                | ntainers                        | £                       |       |     |      |       |                       |                   |
| -Rep<br>-Cor       | plication<br>mpression Level    |                         |       |     |      |       |                       |                   |
| Sch                | nedules                         |                         |       |     |      |       |                       |                   |
| Rep                | plication Schedule              |                         |       |     |      |       |                       |                   |
| Cle                | aner Schedule                   |                         |       |     |      |       |                       |                   |
| Sys                | stem Configuration              |                         |       |     |      |       |                       |                   |
| Acti               | ive Directory                   |                         |       |     |      |       |                       |                   |
| Em                 | ail Alerts                      |                         |       |     |      |       |                       |                   |
| Adn                | nin Contact Info                |                         |       |     |      |       |                       |                   |
| Em                 | ail Relay Host                  |                         |       |     |      |       |                       |                   |
| _ Dat              | te and Time                     |                         |       |     |      |       |                       |                   |
| Sup                | oport                           |                         |       |     |      |       |                       |                   |
| Dia                | gnosucs<br>tware Lingrade       |                         |       |     |      |       |                       |                   |
| 301                | ware opgrade                    |                         |       |     |      |       |                       |                   |
| Copyright (        | © 2011 - 2012 Dell Inc. All rig | hts reserved.           |       |     |      |       |                       |                   |

d. Enter a Container Name and select the Enable CIFS check box.

| DE DR4000<br>DR4000-DKCV6S1                                                                       | Help   Log out                                                                                    |
|---------------------------------------------------------------------------------------------------|---------------------------------------------------------------------------------------------------|
| Dashboard Containers                                                                              | Create   Edit   Delete   Display Statistics                                                       |
| Choose the type of container to create (NFS and/or CIFS) and add clients that<br>Container Name': | t need access.<br>a no / ≢ or @ Name the Container<br>CIFS<br>CIFS 5 share path: \\192.168.22.50\ |
| Use NFS to backup UNIX or LINUX clients.  E Enable NFS Select CIFS or NFS                         | Use CIFS to backup MS Windows clients.                                                            |
| Client Access:  Open Access (all clients have access)  Add client (IP or FQDN Hostname):  Add     | Client Access: Open Access (all clients have access) Add clients (IP or FQDN Hostname) Add        |
| Clients: Enter Backup Ser                                                                         | Remove                                                                                            |
| NFS Options:<br>nw insecure<br>ro                                                                 |                                                                                                   |
| Map root to:<br>-select- *                                                                        | Cancel Create a New Container                                                                     |

e. Select the client access credentials preferred.

| Dashboard Containers                                                                                                    | Create   Edit   Delete   Display Statisti                                                             |
|----------------------------------------------------------------------------------------------------|----------------------------------------------------------------------------------------------------|
| Choose the type of container to create (NFS and/or CIFS) and add clients<br>Container Name <sup>®</sup> :                       | that need access. *= required fields<br>acters no / # or @ Name the Container                         |
| NFS           NFS access path: 192.168.22.50/containers           Use NFS to backup UNIX or LINUX clients.           Enable NFS | CIFS<br>CIFS share path: \\192.168.22.50\<br>Use CIFS to backup MS Windows clients.                   |
| Client Access: Open Access (all clients have access) Add client (IP or FQDN Hostname): Clients: Clients: Remove                 | Client Access:  Open Access (all clients have access)  Add clients (IP or FQDN Hostname)  Add  Remove |
| NFS Options:                                                                                                    |                                                                                                    |
| ● ro<br>Map root to:<br>-select- ▼                                                                                              |                                                                                                    |

For improved security, Dell recommends adding IP addresses for the following (Not all environments will have all components):

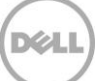

- Backup console (NetVault Server)
- Hyper-V hosts (on-host proxy for Hyper-V environments)s
- Off-host proxies (for Hyper-V environments)
- Backup proxies (for vSphere environments)
- f. Click Create a New Container.
- g. Confirm that the container was added.

| - | Dashboard<br>-Nerts<br>Events                                                                                                    | Containers                    |                       |            |      | Cre | ate   Edit   Delete   D | isplay Statistic |
|---|----------------------------------------------------------------------------------------------------|-------------------------------|-----------------------|------------|------|-----|-------------------------|------------------|
| _ | -Vsage<br>-Statistics: Container<br>-Statistics: Replication                                                                                                    | Message  Successfully added o | ontainer 'My_Containe | r_Backup'. |      |     |                         |                  |
|   | Containers                                                                                                    | Number of Containers: 2       |                       |            |      |     | Container P             | ath: /containen  |
|   | Replication                                                                                                    | Containers                    | Files                 | NES        | CIFS | OST | Replication             | Select           |
|   | Compression Level                                                                                                    | My_Container_Backup           | 0                     | ~          | 1    |     | Not Configured          | 0                |
|   | Active Directory<br>Email Replication<br>System Configuration<br>Networking<br>Active Directory<br>Email Alerts<br>Admin Contact Info<br>Email Relay Most<br>Date and Time<br>Support<br>Diagnostics |                               |                       |            |      |     |                         |                  |

h. Click Edit, and write down the container path, which you will use later to target the DR4X00.

| Ľ      | хеl                                          | L DR4000<br>dr4komar                                                                  |                                                             | Log out      |
|--------|----------------------------------------------|---------------------------------------------------------------------------------------|-------------------------------------------------------------|--------------|
| •      | Dashb<br>Alerts<br>Events<br>Health<br>Usage | Containers Edit Container: My_Container_Bacturp Connection Type:  None  NFS/CIFS  OST | Create   Edit   Delete   Displa<br>* • required fields      | y Statistics |
|        | Statis<br>Statis<br>Stora                    | NFS<br>NFS access path: 10.10.112.115/containers/My_Container_Backup                  | CIFS<br>CIFS share path: \\10.10.112.115My_Container_Backup | O            |
| Ē      | Conta<br>Replic<br>Comp                      | Use NFS to backup UNIX or LINUX clients.                                              | Use CIFS to backup MS Windows clients.                      |              |
| •      | Client<br>Sched<br>Replic<br>Clean           | Client Access:<br>Client Access (all clients have access) NFS Options:                | Client Access:<br>Ø Open Access (all clients have access)   |              |
|        | Netwo<br>Active<br>Email                     | <ul> <li>nv</li> <li>insecure</li> <li>ro</li> </ul>                                  |                                                             |              |
|        | Email<br>Date a<br>Suppo                     | Map root to:<br>root                                                                  |                                                             |              |
| Contra | Diagn<br>Softwa                              |                                                                                       |                                                             |              |
| (14)   | ,                                            |                                                                                       |                                                             |              |
|        |                                              |                                                                                       | Cancel Modify this Container                                |              |

i. Click **Cancel** to exit.

### 3 Configure the Backup Server and Install NetVault SmartDisk

- 1. Log into the media server and click on **Start→My Computer**.
- 2. Click Map network drive.

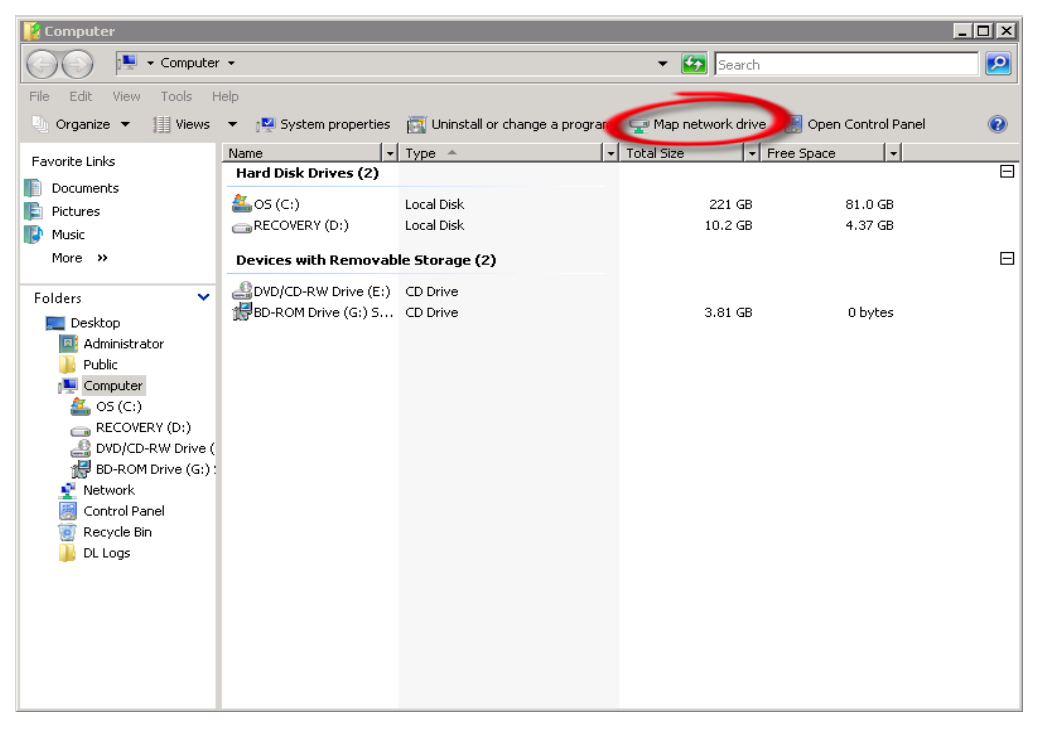

3. For Folder, enter the path to the container on the DR4X00.

| G 😪 Map Ne  | etwork Drive                                                                 |
|-------------|------------------------------------------------------------------------------|
| What ne     | twork folder would you like to map?                                          |
| Specify the | drive letter for the connection and the folder that you want to connect to:  |
| Drive:      | S:                                                                           |
| Folder:     | \\10.10.112.115\My_Container_Backup 		 Browse                                |
|             | Example: \\server\share                                                      |
|             | ✓ Reconnect at logon                                                         |
|             | Connect using different credentials                                          |
|             | Connect to a Web site that you can use to store your documents and pictures. |
|             |                                                                              |
|             |                                                                              |
|             |                                                                              |
|             | Finish Cancel                                                                |

4. Select the Reconnect at logon check box.

- 5. When prompted, enter the DR4X00 login credentials.
- 6. The DR4X00 container is now mounted to your backup server.
- 7. In the DR container, create two folders Stage and Store.

| ) 🕑 🛛 👱 🔹 Networ    | k → swsys-54 → nvsd2 → |                     |             |      | 👻 🚺 Search nvsd2 |        |
|---------------------|------------------------|---------------------|-------------|------|------------------|--------|
| ganize 🔻 New folder |                        |                     |             |      |                  | se 🔹 🗖 |
| Favorites           | Name *                 | Date modified       | Туре        | Size |                  |        |
| 🧮 Desktop           | 🎉 Stage                | 11/19/2012 11:06 AM | File folder |      |                  |        |
| Downloads           | i Store                | 11/19/2012 11:06 AM | File folder |      |                  |        |
| Kecenc Maces        |                        |                     |             |      |                  |        |
| 🖥 Libraries         |                        |                     |             |      |                  |        |
| Computer            |                        |                     |             |      |                  |        |
| 🚰 Local Disk (C:)   |                        |                     |             |      |                  |        |
|                     |                        |                     |             |      |                  |        |
| 📮 Network           |                        |                     |             |      |                  |        |
|                     |                        |                     |             |      |                  |        |
|                     |                        |                     |             |      |                  |        |
|                     |                        |                     |             |      |                  |        |
|                     |                        |                     |             |      |                  |        |
|                     |                        |                     |             |      |                  |        |
|                     |                        |                     |             |      |                  |        |
|                     |                        |                     |             |      |                  |        |
|                     |                        |                     |             |      |                  |        |
|                     |                        |                     |             |      |                  |        |
|                     |                        |                     |             |      |                  |        |
|                     |                        |                     |             |      |                  |        |
| N                   |                        |                     |             |      |                  |        |
| 2 items             |                        |                     |             |      |                  |        |

- 8. Install NetVault SmartDIsk.
- j. Download or copy the NetVault install application to the backup server.
- k. Click install.

| 😋 🕞 🗸 🗸 Computer    | • Local Disk (C:) • NVSD • Que                                                        | st_NetVault-SmartDisk-                                                                 | 16-Distribution-for-Wind                                                                             | ows-x86-64-bit_16 -                                             | , smartdisk |
|---------------------|---------------------------------------------------------------------------------------|----------------------------------------------------------------------------------------|----------------------------------------------------------------------------------------------------|-----------------------------------------------------------------|-------------|
| Organize 🔻 🚮 Open N | ew folder                                                                             |                                                                                        |                                                                                                    |                                                                 |             |
| 🔆 Favorites         | Name ^                                                                                |                                                                                        | Date modified                                                                                        | Туре                                                            | Size        |
| E Desktop           | 鷆 installfiles                                                                        |                                                                                        | 10/26/2012 1:27 PM                                                                                   | File folder                                                     |             |
| Downloads           | ) libraries                                                                           |                                                                                        | 10/26/2012 1:27 PM                                                                                   | File folder                                                     |             |
| 🔛 Recent Places     | 🛃 install                                                                             |                                                                                        | 5/31/2012 4:41 PM                                                                                    | Application                                                     |             |
| 🚍 Libraries         | Just Meia upper arion                                                                 | 1.77988                                                                                | 5/31/2012 4-41 DM                                                                                    | Application                                                     |             |
|                     | 侵 Quest NetVault Smart                                                                | Disk                                                                                   |                                                                                                    |                                                                 | . 🗵         |
| 🛤 Computer          | Welcome to the                                                                        | Quest ® NetV                                                                           | 'ault ®                                                                                              |                                                                 | RE'         |
| 🐔 Local Disk (C:)   | <ul> <li>SmartDisk Setu</li> </ul>                                                    | p Wizard                                                                               |                                                                                                    |                                                                 |             |
| 📲 Network           | The installer will guide you t<br>computer.                                           | through the steps requir                                                               | ed to install NetVault Sm                                                                            | artDisk on your                                                 |             |
|                     | WARNING: This computer<br>Unauthorized duplication or<br>or criminal penalties, and w | program is protected by<br>distribution of this prog<br>ill be prosecuted to the<br>Ca | r copyright law and intern<br>ram, or any portion of it, n<br>maximum extent possible<br>ncel < Back | ational treaties.<br>nay result in severe cir<br>under the law. | al          |

l. Click Next to start the installation, and select to accept the license agreement.

m. Create a Non- Privileged User. Enter the **User account** name and **Password** of a local user that will be used as a non-privileged account for NetVault SmartDisk.

| 😽 Quest Net¥ault SmartDisk                                                                                                    |                                                               |                                         |                                               |
|----------------------------------------------------------------------------------------------------|---------------------------------------------------------------|-----------------------------------------|-----------------------------------------------|
| Non-Privileged User                                                                                                    |                                                               | W.                                      | OUEST                                         |
|                                                                                                    |                                                               |                                         |                                               |
| To enhance security, most of the NetVau<br>non-privileged user account. This accour<br>account is represented by an empty dom | ılt SmartDisk proces<br>nt will be created if i<br>ain field. | ses will be run us<br>t does not alread | sing an isolated,<br>y exist. A local machine |
| User account name                                                                                                    |                                                               | Doma                                    | ain                                           |
| nvsd                                                                                                    |                                                               |                                         |                                               |
| Password                                                                                                    |                                                               |                                         |                                               |
|                                                                                                    |                                                               |                                         |                                               |
| Retype password                                                                                                    |                                                               |                                         |                                               |
|                                                                                                    |                                                               |                                         |                                               |
|                                                                                                    |                                                               |                                         |                                               |
|                                                                                                    | Cancel                                                        | < Back                                  | Next >                                        |

- n. When a warning message states the application will create a new user, select **Yes** and click **Next**.
- o. Select the installation **folder** for SmartDisk.

| 🗑 Quest NetVault SmartDisk                                                                                           | _ 🗆 ×                        |
|----------------------------------------------------------------------------------------------------|------------------------------|
| Select Installation Folder                                                                                           |                              |
|                                                                                                    |                              |
|                                                                                                    |                              |
| To install NetVault SmartDisk in the default folder, click "Next". To install to<br>below or click "Browse".         | a different folder, enter it |
| NetVault SmartDisk may be installed anywhere that the nvsd user previous)<br>(including that user's home directory). | y selected has access to     |
|                                                                                                    |                              |
| Eolder:                                                                                                    |                              |
| C:\Program Files\Quest Software\NetVault SmartDisk\                                                                  |                              |
|                                                                                                    | Browse                       |
|                                                                                                    | Disk Cost                    |
|                                                                                                    |                              |
| Cancel < Back                                                                                                    | Next>                        |

- p. When prompted, select **Remote** and click **Next**.
- q. Enter the full path to the **Stage** folder that you created in the DR4X00 container, along with the user name and password required to access the folder.

| 🕞 Luest NetYault SmartDis | ed in | inesi | Net | tan) | t Sr | 11516 | in Di | E |
|---------------------------|-------|-------|-----|------|------|-------|-------|---|
|---------------------------|-------|-------|-----|------|------|-------|-------|---|

VARE

s

Select Remote Staging Path Folder

| Folder:                                  |                     |                  |        |
|------------------------------------------|---------------------|------------------|--------|
| The format of the remote path entered he | ere must correspond | to \\server\path |        |
| \\swsvs-54\nysd2\Stage                   |                     |                  |        |
| 1                                        |                     |                  |        |
| Username                                 |                     |                  |        |
| testad\administrator                     |                     |                  |        |
|                                          |                     |                  |        |
| Password                                 |                     |                  |        |
| •••••                                    |                     |                  |        |
| ·                                        |                     |                  |        |
| Password confirm                         |                     |                  |        |
| •••••                                    |                     |                  |        |
|                                          |                     |                  |        |
|                                          |                     |                  |        |
|                                          |                     |                  |        |
|                                          | Cancel              | < Back           | Next > |

r. Enter the full path to the **Store** folder that you created in the DR4X00 container, along with the user name and password required to access the folder.

| 🙀 Quest Net¥ault SmartDisk               |                     |                 |                   |
|------------------------------------------|---------------------|-----------------|-------------------|
| Select Remote Store Pa                   | th Folder           | <i>W</i>        | OUEST<br>SOFTWARE |
|                                          |                     |                 |                   |
| Folder:                                  |                     |                 |                   |
| The format of the remote path entered he | ere must correspond | o \\server\patł | n                 |
| \\swsys-54\nvsd2\Store                   |                     |                 |                   |
| Heemene                                  |                     |                 |                   |
| Username<br>testadyadministrator         |                     |                 |                   |
| restad vadministrator                    |                     |                 |                   |
| Password                                 |                     |                 |                   |
| •••••                                    |                     |                 |                   |
| Password confirm                         |                     |                 |                   |
| ••••••                                   |                     |                 |                   |
|                                          |                     |                 |                   |
|                                          |                     |                 |                   |
|                                          | Cancel              | < Back          | Next >            |

- s. When prompted to enable SmartDisk WebDAV, select Yes.
- t. Enter the non-privileged user information that was created in step D.
- u. Click Next to confirm the installation

| installfiles 10/26/2012 1                                                                                                    | d Type                                                         | Size                                   |                    | 0 1 |                      |
|----------------------------------------------------------------------------------------------------|----------------------------------------------------------------|----------------------------------------|--------------------|-----|----------------------|
| instalfiles 10/26/2012 1                                                                                                    |                                                                |                                        |                    |     |                      |
| Ibraries 10/26/2012 1                                                                                                    | 1:27 PM File folder<br>1:27 PM File folder                     |                                        |                    |     |                      |
| r instal 5/31/2012 43<br>■ InstMsiA 5/31/2012 43<br>■ InstMsiW 5/31/2012 43                                                                                                    | :41 PM Application<br>:41 PM Application<br>:41 DM Application | 246 KB<br>1,668 KB<br>1 770 KR         |                    |     |                      |
| RELEASEDEF         5/31/2012 4           Setup         5/31/2012 4                                                                                                    | Confirm Installation                                           |                                        | QUEST<br>SOFTWARE' |     |                      |
| [] Setup 5(31/2012 4<br># maxtdak 5(31/2012 4<br># maxtdak, de 5(31/2012 4<br># maxtdak, dr 5(31/2012 4<br># maxtdak, ja 5(31/2012 4<br># maxtdak, ja 5(31/2012 4<br># maxtdak, jan_cn 5(31/2012 4 | The installer is ready to install Neth                         | Yault SmartDisk on your computer.<br>n |                    |     |                      |
|                                                                                                    |                                                                |                                        |                    |     | Cancel Cancel Next > |

v. Once the installation is complete, click **Close** to exit

| <u>]</u> smartdisk |                                       |                                          |                       |                            |                 | _ 🗆 ×     |
|--------------------|---------------------------------------|------------------------------------------|-----------------------|----------------------------|-----------------|-----------|
| 😋 🕞 🗢 👗 🔹 Comput   | er 🔹 Local Disk (C:) 🔹 NWSD 👻 Quest_N | etVault-SmartDisk-16-Distribution-for-Wi | ndows-x86-64-bit_16   | i • smartdisk •            | 👻 🌠 Search smai | tdisk 🗾 🙋 |
| Organize 👻 🔝 Open  | New folder                            |                                          |                       |                            |                 | II • 🔟 🛛  |
| 🔶 Favorites        | Name *                                | Date modified                            | Туре                  | Size                       |                 |           |
| 🧮 Desktop          | 🎉 installfiles                        | 10/26/2012 1:27 PM                       | File folder           |                            |                 |           |
| Downloads          | 🎉 libraries                           | 10/26/2012 1:27 PM                       | File folder           |                            |                 |           |
| 🕍 Recent Places    | 😼 install                             | 5/31/2012 4:41 PM                        | Application           | 246 KB                     |                 |           |
| 🥽 Libraries        | 🚰 InstMsiA                            | 5/31/2012 4:41 PM                        | Application           | 1,668 KB                   |                 |           |
|                    | 🚰 InstMsiW                            | 5/31/2012 4-41 PM                        | Application           | 1 779 KR                   |                 |           |
| 📜 Computer         | RELEASEDEF                            | 5/31/2012 4                              | SCNCCFAULC SITIAL     | ldisk                      |                 |           |
| 🚮 Local Disk (C:)  | 🖶 Setup                               | 5/31/2012 4 Ins                          | tallation Com         | plete                      | SOFTWARE        |           |
| Se Natural         | 🔃 Setup                               | 5/31/2012 4                              |                       |                            |                 |           |
| - HOLWOIK          | 😼 smartdisk                           | 5/31/2012 4                              |                       |                            |                 |           |
|                    | ) smartdisk_de                        | 5/31/2012 4 NetVi                        | ault SmartDisk has be | en successfully installed. |                 |           |
|                    | 15 smartdisk_fr                       | 5/31/2012 4 Click                        | "Close" to exit.      |                            |                 |           |
|                    | j smartdisk_ja                        | 5/31/2012 4                              |                       |                            |                 |           |
|                    | is smartdisk_ko                       | 5/31/2012 4                              |                       |                            |                 |           |
|                    | ) smartdisk_zn_cn                     | 5/31/2012 4                              |                       |                            |                 |           |
|                    |                                       |                                          |                       |                            |                 |           |
|                    |                                       |                                          |                       |                            |                 |           |
|                    |                                       |                                          |                       |                            |                 |           |
|                    |                                       |                                          |                       |                            |                 |           |
|                    |                                       |                                          |                       |                            |                 |           |
|                    |                                       |                                          |                       |                            |                 |           |
|                    |                                       |                                          |                       |                            |                 |           |
|                    |                                       |                                          |                       | Cancel                     | < Back Close    |           |
| instal Dat         | te modified: 5/31/2012 4:41 PM        | Date created: 5/31/2012 4:41 PM          |                       |                            |                 |           |
| Application        | Size: 245 KB                          | and a second of a standard to the table  |                       |                            |                 |           |
| U" 🛲               |                                       |                                          |                       |                            |                 |           |

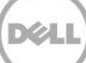

# 4 Configure NetVault SmartDisk

**NOTE:** This Chapter assumes that the user has already created the needed CIFS, NFS, CIFS/NFS container and assigned the desired permission(s) as detailed in the Install and Configure the DR4X00 chapter.

### 4.1 Windows

The steps in this section will require access to the NetVault SmartDisk server and the NetVault NetBackup Server.

1. From a command prompt on the SmartDisk server, cd to the **NetVault** SmartDisk\Foundation\bin folder.

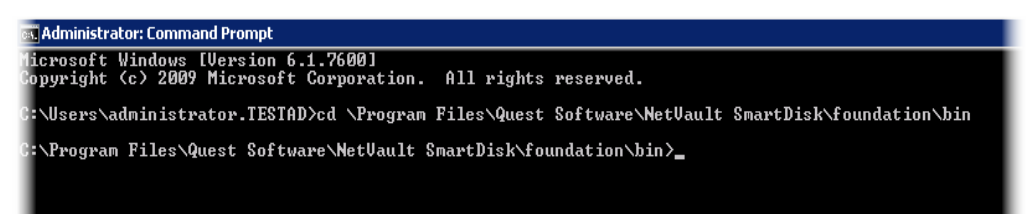

- 2. Run the command **smartdisk.bat config –show** to view the current configuration.
- 3. Run the following command to disable deduplication for the SmartDisk configuration: smartdisk.bat config –dedupe-enable FALSE

| an Administrate           | or: Command Pi            | rompt             |                                                                                     |
|---------------------------|---------------------------|-------------------|-------------------------------------------------------------------------------------|
| 05/31/2012                | 04:38 PM                  | 384               | foundationlicenseinstall.exe.manifest                                               |
| 05/31/2012                | 04:38 PM                  | 21,939            | idptools.sh                                                                         |
| 05/31/2012                | 04:38 PM                  | 384               | setstanza.exe.manifest                                                              |
| 11/19/2012                | 11:06 AM                  | 414               | smartdisk.bat                                                                       |
| 05/31/2012                | 04:39 PM                  | 47,064            | sqlite3.exe                                                                         |
| 45/31/2012                | 04:38 PM                  | 384               | sqlite3.exe_manifest                                                                |
| 35/31/2012                | 04:39 PM                  | 2,785             | startup.sh.in                                                                       |
| 45/31/2012                | 04:39 PM                  | 2,678             | trace.sh                                                                            |
| 05/31/2012                | 04:37 PM                  | 16,856            | tracetoascii.exe                                                                    |
| 05/31/2012<br>05/31/2012  | 04:38 PM                  | 384               | tracetoascil.exe.manifest                                                           |
| 05/31/2012                | 04-37 PM                  | 17 400            | traceuptoad.sh                                                                      |
| 05/31/2012<br>0E/01/0010  | 04-37 PN<br>04-30 DM      | 17,408<br>204     | Winservicerunner.exe                                                                |
| 05/31/2012<br>0E/01/0010  | 04-30 TH<br>04-30 DM      | 10 000            | Winservicerumer.exe.wanirest                                                        |
| 05/31/2012<br>05/31/2012  | 04-30 DM                  | 17,000            | white exe manifest                                                                  |
| 33/ 31/ 2012              | 42 File(                  | (a) 2 0077 17     |                                                                                     |
|                           | 2 Dir(s                   | ) 182.562.136.0   | 64 butes free                                                                       |
| _                         |                           |                   |                                                                                     |
| C:\Program                | Files\Quest               | : Software\NetVau | lt SmartDisk\foundation\bin>smartdisk.bat                                           |
| lsage: snar               | tdisk.bat s               | tart   stop   res | start   status   stats   license   config   logs   dump   password   version   help |
| C:\Program<br>Configurati | Files\Quest<br>on applied | : Software\NetVau | lt SmartDisk\foundation\bin>smartdisk.bat configdedupe-enable FALSE                 |
| C:\Program                | Files\Quest               | Software Netllau  | It Cmanthick/foundation/hin/                                                        |

4. Verify that the value has been set to false by using the command: **smartdisk.bat config –show** 

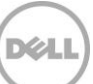

| 🔤 Administrator: Command Prompt                                                                                                    |
|----------------------------------------------------------------------------------------------------|
| 85/31/2012       04:39       PM       16,855       tracetoascii.exe         85/31/2012       04:38       PM       384       tracetoascii.exe         85/31/2012       04:39       PM       980       traceupload.sh         95/31/2012       04:39       PM       17.408       winserwicerunner.exe         85/31/2012       04:38       PM       384       winserwicerunner.exe.manifest         85/31/2012       04:38       PM       17.400       wput.exe         95/31/2012       04:38       PM       384       wput.exe         95/31/2012       04:38       PM       384       wput.exe         95/31/2012       04:38       PM       384       wput.exe         95/31/2012       04:38       PM       384       wput.exe         95/31/2012       04:38       PM       384       wput.exe         95/31/2012       04:38       PM       384       wput.exe         95/31/2012       04:38       PM       384       wput.exe         95/31/2012       04:38       PM       384       wput.exe         95/31/2012       04:38       PM       384       wput.exe         2       Dir(s)       182,562 |
| C:\Progran Files\Quest Software\NetVault SmartDisk\foundation\bin≯smartdisk.bat<br>Usage: smartdisk.bat start   stop   restart   status   stats   license   config   logs   dump   password   version   help                                                                                                    |
| C:\Program Files\Quest Software\NetVault SmartDisk\foundation\bin>smartdisk.bat configdedupe-enable FALSE<br>Configuration applied                                                                                                    |
| C:\Progran Files\Quest Software\NetVault SmartDisk\foundation\bin <del>)smartdisk.bat configshow  more</del><br>Current configuration                                                                                                    |
| LDeduplication:Enable]<br>Jalue = FALSE                                                                                                    |
| [Interface:Data]<br>Block Size = 32706, B<br>Credentials = nvsd:6a2f9f57abaeaee0ee53aaec29f2dcb1<br>Preferend Contact Address =                                                                                                    |

- 5. Run the following command to add the license key for SmartDisk: smartdisk.bat license –t tkey>
- Net¥ault Backup \_ 🗆 X File View Operations Administration Help NetVault<sup>®</sup> Backup \* 🗟 🖨 🕾 🖄 🗶 🖉 👘 🖓 % Client Job Policy Status Reports Backup Management Global Access Device Media Restore Logs Management Notification Control Management Logon: default 11:31
- 6. Add the SmartDisk to the NetVault Backup Server as a library

7. Select **Device Management** and under the **Add Section**, Select **Add NetVault SmartDisk**. Type the name of the SmartDisk server within the **Host** Field.

| NVBU Device Management                                                                                                    |                                                                                                    | _ 🗆 ×                        |
|----------------------------------------------------------------------------------------------------|----------------------------------------------------------------------------------------------------|------------------------------|
| Berner Selection     SHAWNCW2K303       Device:     Device:       Device:     Device:       Device: <td< th=""><th>Add NetVault SmartDisk</th><th>NetVault<sup>®</sup> Backup</th></td<> | Add NetVault SmartDisk                                                                                                    | NetVault <sup>®</sup> Backup |
| SLOT 1: RESERVED<br>SLOT 2: JOC/Y003<br>SLOT 3: JOC/Y004<br>SLOT 5: JOC/Y004<br>SLOT 5: JOC/Y005<br>SLOT 7: JOC/Y005<br>SLOT 8: JOC/Y006<br>                                                                                                    | NetVault <sup>®</sup> Backup Server Selection: SHAWNC-W2K8-03 Details Host: shawnc-w2K8-03 Port: 0 [Leave at 0 to use the default port] Force add Selecting this option will forcefully add the target SmartDisk to the server even if it has been added to another NVBU server has been rebuilt.) Insi can be useful if an NVBU server has been rebuilt.) Logon: default [11:52 |                              |
|                                                                                                    |                                                                                                    | Logon: default 11:32         |

8. Click on the **Save icon** in the top left corner of the Pop up window above. Once the device is added successfully, then click **OK** to exit.

| NVBU Device Management                                                                                                    | and a state of the state of the | _ 🗆 X                        |
|----------------------------------------------------------------------------------------------------|----------------------------------------------------------------------------------------------------|------------------------------|
| File Add View Help                                                                                                    |                                                                                                    |                              |
| Pier Add View Help         Server Selection         SHAWNCW2K8.03 ▼         Device:       Device Log:         Media Requests         Server Selection         SHAWNCW2K8.03 Version:         Server Selection         SHAWNCW2K8.03 Version:         Server Selection         SHAWNCW2K8.03 Version:         Server Selection         SHAWNCW2K8.03 Version:         Server Selection         Server Selection | Add NetVault SmartDisk         File       NetVault* Backupp         Server Selection:       SHAWNCW2K8:03         Details       MBU - Information         Host       shawnow2k8:0         Operation       X         Pot:       O       K         Office add       OK       K         Selecting this option will forcefully add the target SmatDisk to the server even if it has       CK         This can be useful if an NVBU server has been rebuil.)       Logan: default       11:34                                                                                                    | NetVault <sup>®</sup> Backup |
|                                                                                                    |                                                                                                    |                              |
|                                                                                                    |                                                                                                    | Logon: default 11:34         |

9. Authorize the NDAV (WebDAV) from the NetVault Backup Server by using the command: "nvdav.exe –server [NetVault Server Name]"

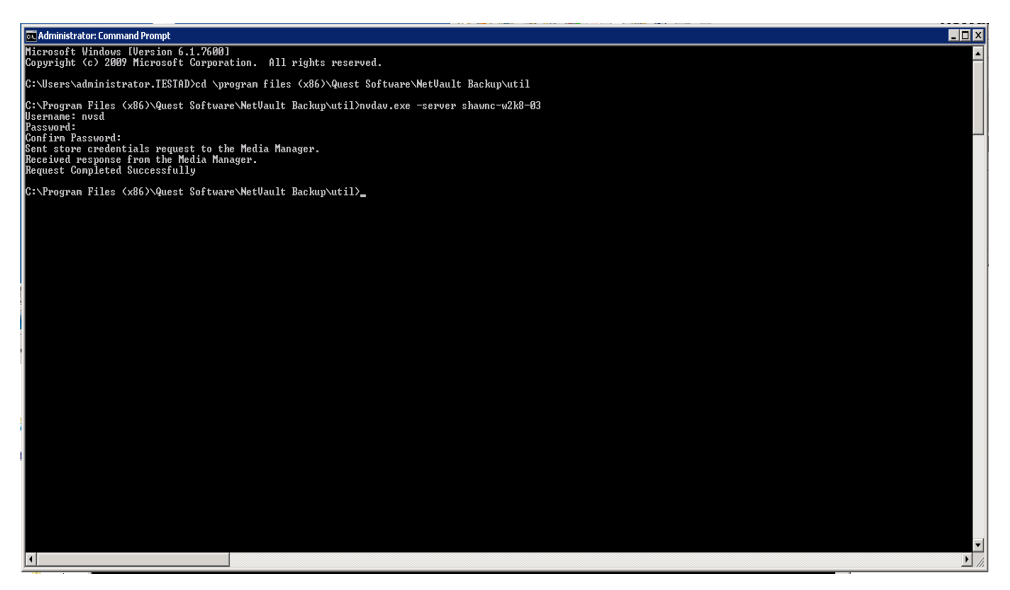

10. Verify SmartDisk (Foundation) Services has started.

| Q Services            |                                  |                         |              |         |              |               |          |
|-----------------------|----------------------------------|-------------------------|--------------|---------|--------------|---------------|----------|
| File Action View Help |                                  |                         |              |         |              |               |          |
|                       |                                  |                         |              |         |              |               |          |
| 🔍 Services (Local)    | 🔕 Services (Local)               |                         |              |         |              |               |          |
|                       | Foundation Services ID 464087153 | Name 🔺                  | Description  | Status  | Startup Type | Log On As     | <b>_</b> |
|                       |                                  | Application Experie     | Processes    |         | Manual       | Local System  |          |
|                       | Stop the service                 | 🎑 Application Identity  | Determines   |         | Manual       | Local Service |          |
|                       | Restart the service              | 🎑 Application Inform    | Facilitates  |         | Manual       | Local System  |          |
|                       |                                  | 🎑 Application Layer G   | Provides s   |         | Manual       | Local Service |          |
|                       |                                  | 🎑 Application Manag     | Processes i  |         | Manual       | Local System  |          |
|                       |                                  | 🎑 Background Intellig   | Transfers f  |         | Manual       | Local System  |          |
|                       |                                  | 🎑 Base Filtering Engine | The Base F   | Started | Automatic    | Local Service |          |
|                       |                                  | 🎑 Certificate Propag    | Copies use   | Started | Manual       | Local System  |          |
|                       |                                  | 🎑 CNG Key Isolation     | The CNG k    |         | Manual       | Local System  |          |
|                       |                                  | 🎑 COM+ Event System     | Supports S   | Started | Automatic    | Local Service |          |
|                       |                                  | 🎑 COM+ System App       | Manages t    |         | Manual       | Local System  |          |
|                       |                                  | 🎑 Computer Browser      | Maintains a  |         | Disabled     | Local System  |          |
|                       |                                  | 🎑 Credential Manager    | Provides s   |         | Manual       | Local System  |          |
|                       |                                  | 🎑 Cryptographic Ser     | Provides fo  | Started | Automatic    | Network S     |          |
|                       |                                  | 🔍 DCOM Server Proc      | The DCOM     | Started | Automatic    | Local System  |          |
|                       |                                  | 🧟 Desktop Window M      | Provides D   | Started | Automatic    | Local System  |          |
|                       |                                  | 🕵 DHCP Client           | Registers a  | Started | Automatic    | Local Service |          |
|                       |                                  | 🚳 Diagnostic Policy S   | The Diagno   | Started | Automatic (D | Local Service |          |
|                       |                                  | 👰 Diagnostic Service    | The Diagno   |         | Manual       | Local Service |          |
|                       |                                  | 🖾 Diagnostic System     | The Diagno   |         | Manual       | Local System  |          |
|                       |                                  | 🖾 Disk Defragmenter     | Provides Di  |         | Manual       | Local System  |          |
|                       |                                  | Distributed Link Tra    | Maintains li | Started | Automatic    | Local System  |          |
|                       |                                  | 🖾 Distributed Transa    | Coordinate   | Started | Automatic (D | Network S     |          |
|                       |                                  | 🖾 DNS Client            | The DNS Cl   | Started | Automatic    | Network S     |          |
|                       |                                  | Encrypting File Sys     | Provides th  |         | Manual       | Local System  |          |
|                       |                                  | Extensible Authent      | The Extens   |         | Manual       | Local System  |          |
|                       |                                  | Evendation Service      |              | Started | Automatic    | Local System  |          |
|                       |                                  | Eunction Discovery      | The FDPH     | Started | Manual       | Local Service |          |
|                       |                                  | Eunction Discovery      | Publishes t  |         | Manual       | Local Service |          |
|                       |                                  | Group Policy Client     | The servic   | Started | Automatic    | Local System  |          |
|                       |                                  | Health Key and Ce       | Provides X   |         | Manual       | Local System  |          |
|                       |                                  | Kuman Interface D       | Enables ge   |         | Manual       | Local System  |          |
|                       |                                  | KE and AuthIP IPs       | The IKEEX    | Started | Automatic    | Local System  |          |
|                       |                                  | Interactive Service     | Enables us   |         | Manual       | Local System  | -        |
|                       | Extended Standard                |                         |              |         |              |               |          |
|                       |                                  |                         |              |         |              |               |          |

11. Assign the SmartDisk Library as the target device for NetVault Backup Job. Select **Backup** and on the **Target** Tab, Select the SmartDisk device as the target.

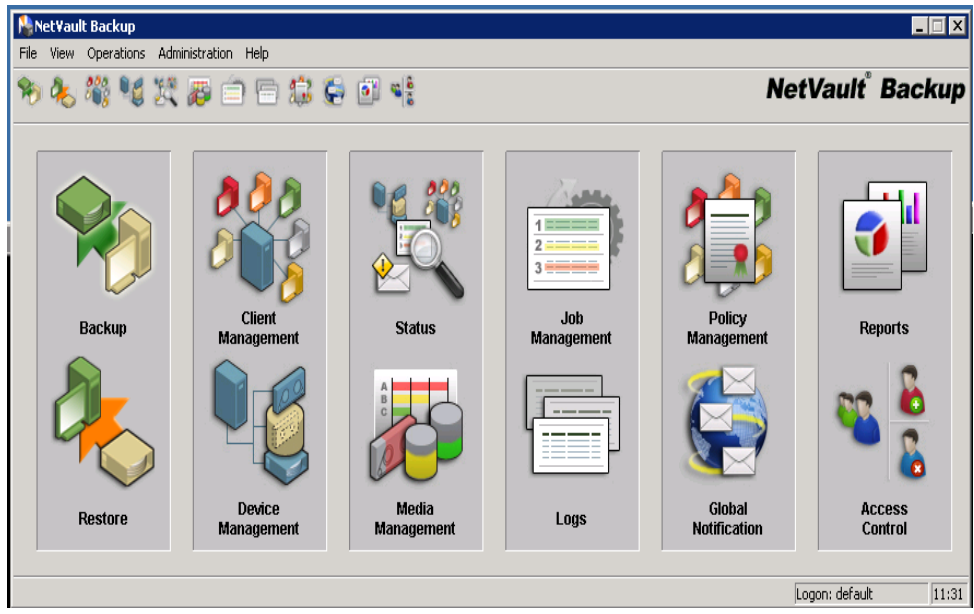

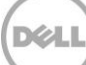

| View Accest Help     Image: Selection     Selection     Selection <th>NYBU Backup</th> <th></th> <th> &gt;</th>                                                                                                    | NYBU Backup                                                                                                    |               | >      |
|----------------------------------------------------------------------------------------------------|----------------------------------------------------------------------------------------------------|---------------|--------|
| Image: Selection SHAWNE-W2X303   Job Tale No Tale   rever Selection SHAWNE-W2X303   Job Tale No Tale   rever Selection Stackup Options   Selection Stackup Options   Image: Selection Stackup Options   Selection Stackup Options   Stackup Options   Selection Stackup Options   Image: Selection Options   Selection Stackup Options   Stackup Options   Selection Stackup Options   Stackup Options   Selection Stackup Options   Stackup Options   Selection Stackup Options   Stackup Options   Selection Stackup Options   Stackup Options   Taget Media Diptions   Taget Media Diptions Taget Media Time Diptions Taget Media Tim                                                                                                    | e View Accept Help                                                                                                    |               |        |
| aver Selection SHAWNC W2X303 Job Title No Title  elections Backup Options Schedule Target Advanced Options   Pavice of Specify Device  Local Drives Only  Arry Device Specify Device  Local Drives Only  Arry Device Specify Device  Local Drives Only  Arry Device Specify Device  Local Drives Only  Arry Device Specify Device  Local Drives Only  Arry Device Specify Device  Local Drives Only  Arry Device Specify Device  Local Drives Only  Arry Device Specify Device  Local Drives Only  Arry Device Specify Device  Local Drives Only  Arry Device Specify Device  Local Drives Only  Arry Device Specify Device  Local Drives Only  Arry Device Specify Device  Local Drives Only  Arry Device Specify Device  Local Drives Only  Arry Device Specify Device  Local Drives Drive  Local Drives Drive  Local Drives Drive  Local Drives Drive  Local Drives Drive  Local Drives Drive  Local Drives Drive  Local Drives Drive  Local Drives Drive  Local Drives Drive  Local Drives Drive  Local Drives Drive  Local Drives Drive  Local Drives Drive  Local Drive  Local  |                                                                                                    | NetVault      | Backup |
| electors Backup Options Schedde Teget Advanced Options Device options Or Any Device Specify Device Local Drives Only Options 2003 Statistic - shares was 2003 Statistic - shares was 2003 Statistic - shares 2003 Statistic - shares 2003 Statistic - shares 2 | ierver Selection SHAWNC-W2K8-03 🔽 Job Title No Title                                                                                                    |               |        |
| Device options                                                                                                    | Selections Backup Options Schedule Target Advanced Options                                                                                                    |               |        |
| C May Device       I Local Drives Unity         Image: Start Disk - tharmow 23:803         Image: Start Disk - tharmow 23:803                                                                                                    | Device options                                                                                                    |               |        |
| SinadDak - shawnowd/2403         SinadDak - shawnowd/2403         ORIVE 1         ORIVE 2         Meda Options         Target Meda By         O Rive 1         SinadDak - shawnowd/2403         Image Meda Dytions         O Rive 1         SinadDak - Shawnowd/2403         Image Meda By         Any         MID         Group Label         Label Meda         Never       Any         Specify minimum space required on media before backup         M Bytes         Protect media from further writes after backup         Ensure this backup is the first on the media         Media Request Timeout         Media Request Timeout         Target Set       Load         Save As       Delee                                                                                                    | C Any Device ( Specify Device   Local Drives Only                                                                                                    |               |        |
| Media Options         Target Media By       Any not in a group         C Any         C MID         C Group Label         Label Media         V         Automatically label blank media         Reuse Media         Reuse Media         Never         C Any         C With same group label as target media         General Options         Specify minimum space required on media before backup         Ensue this backup is the first on the media         Media Request Timeout       I III IIII Hours: Minutes         Target Set       Load       Save As         Delete       Modify                                                                                                    | Image: SHAWNDW2K803 Naweys105/wwbarwf1/vf1         Image: SHAWNDW2K803 Naweys105/wwbarwf1/vf1         Image: State of the state of the state o |               |        |
| General Options Specify minimum space required on media before backup  Protect media from further writes after backup Ensure this backup is the first on the media Media Request Timeout OO Save As Delete Modify                                                                                                    | Media Options         Target Media By       Any not in a group         C       Any         C       MID         C       Group Label         Label Media       V         Reuse Media       Never         C       Name group label as target media                                                                                                    |               |        |
| Target Set Load Save As Delete Modify                                                                                                    | General Options          Specify minimum space required on media before backup         Image: Specify minimum space required on media before backup         Image: Specify minimum space required on media before backup         Image: Specify minimum space required on media before backup         Image: Specify minimum space required on media before backup         Image: Specify minimum space required on media before backup         Image: Specify minimum space required on media before backup         Image: Specify minimum space required on media         Image: Specify minimum space required on media         Image: Specify minimum space required on media         Image: Specify minimum space required on media         Image: Specify minimum space required on media         Image: Specify minimum space required on media         Image: Specify minimum space required on media         Image: Specify minimum space required on media         Image: Specify minimum space required on media         Image: Specify minimum specify minimum specify minim                                                                                                    |               |        |
|                                                                                                    | Target Set Load Save As Delete Modify                                                                                                    | Loopy default | 19.94  |

12. Finish configuring the rest of the Backup job parameters and then run it.

### 4.2 Linux/Unix

1. Mount the container via the NFS path to the Linux/Unix SmartDisk client/server. The local mount point will be used for the SmartDisk path.

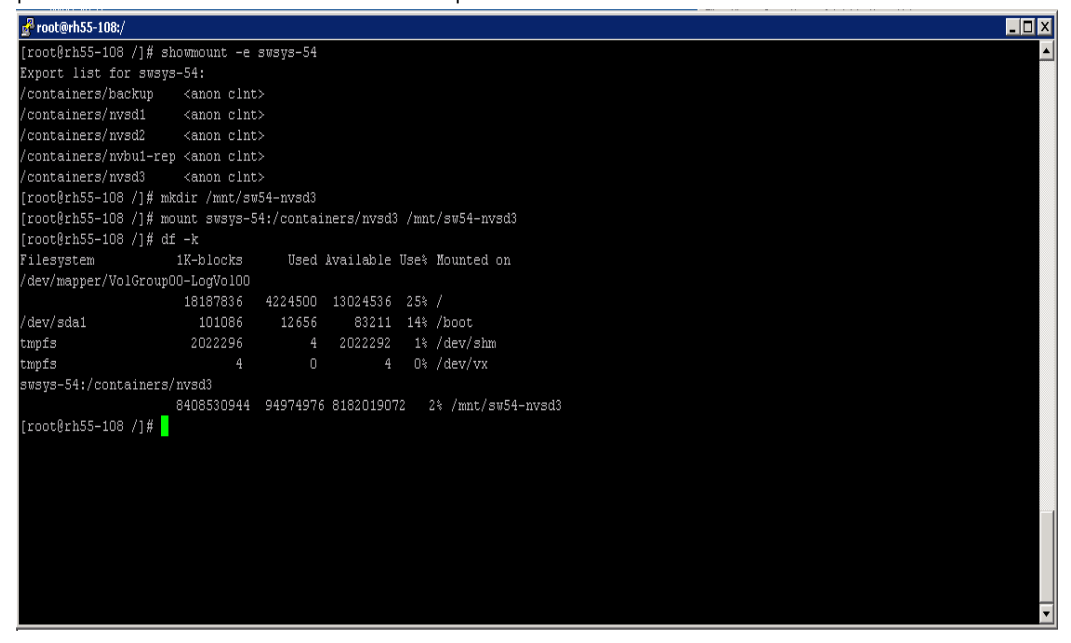

2. Create non-privilege user account. (Excerpt from the SmartDisk Installation Guide).

#### Authentication Requirements

- Root-level or administrator account for installation Root-level or administrator credentials are only required for use during the installation process, removal process, and, if necessary, manually restarting the NVSD Services.
- NVSD Non-privileged Group and User Security group with full NVSD configuration and monitoring rights.

To create the NVSD Non-privileged Group and Users, follow these guidelines:

- For Linux and UNIX (the following examples use sdusr and sdgrp for the user and group, respectively):
- 1. If the non-privileged group does not exist, create it.

# groupadd sdgrp

If the non-privileged user does not exist, create it and add it to the nonprivileged group.

# useradd -G sdgrp sdusr

3. Define the password for the non-privileged user.

# passwd sdusr

4. If the non-privileged user does exist, add it to the non-privileged group.

# usermod -a -G sdgrp sdusr

3. Install the SmartDisk application. Under the directory that contains the SmartDisk application, launch the installation with the following command: "./install"

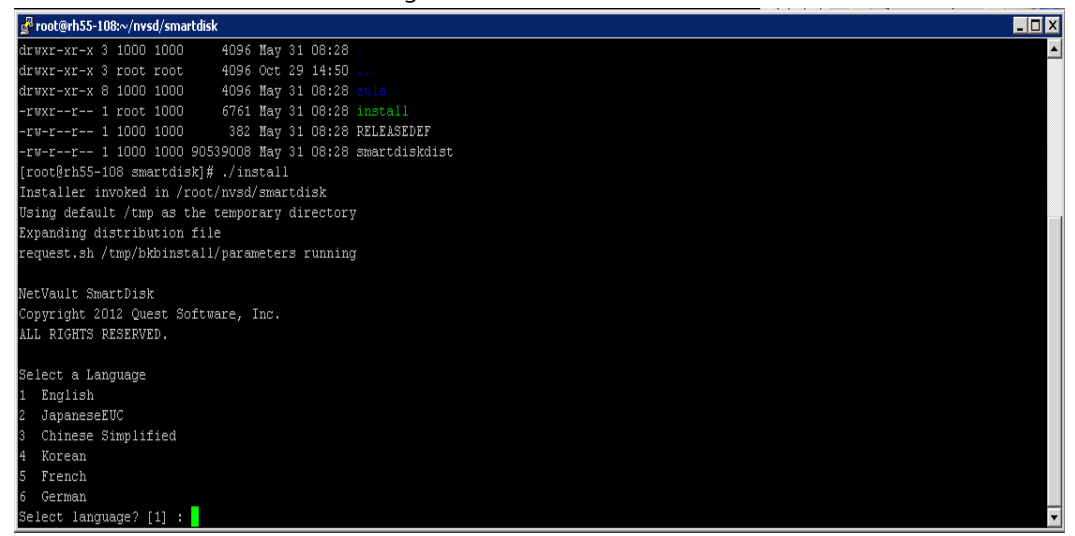

4. Select the correct lanaguage when prompted.

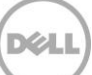

5. The Install script will step you through the installation. The non-privilege user that was created in Step 2 above will be added. The CLI will prompt the user for the user account details:

SmartDisk supports Post-process deduplication. If you would like to store the staged data (awaiting dedupe) at a separate location to the SmartDisk application, please enter a path below.

#### Staging path? [/usr/smartdisk/diskmanager/stage]: /mnt/sw54-nvsd3/Stage

Please choose where you would like SmartDisk to store the data it has deduplicated and the index of that data. You should usually choose a fault tolerant disk for this storage. For the index, good random access performance is also important.

(**Note:** A network share located on a third-party deduplication appliance cannot be used for the Chunk Store).

Store path? [/usr/smartdisk/store] : /mnt/sw54-nvsd3/Store

Would you like to configure WebDAV authentication credentials? (y n) [y] : y You chose Yes

Enter in the non-privilege user for the WebDAV authentication: WebDAV authentication username? : sdusr

Please enter the WebDAV authentication password for SmartDisk: Please confirm password:

- 6. Once the installation is completed the system will report that the installation was successful.
- Disable Deduplication on the SmartDisk. The deduplication feature must be **disabled** when using NetVault on the DR4X00. To disable SmartDisk deduplication, run the following: "cd usr/smartdisk/foundation/bin"

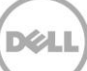

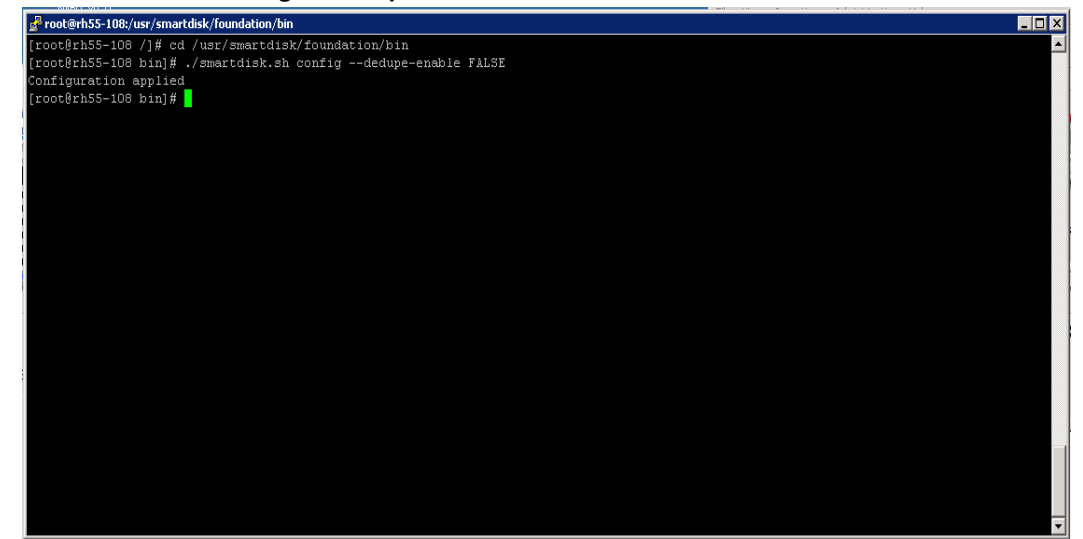

"./smartdisk.sh config --dedupe-enable FALSE "

8. Add the SmartDisk to the NetVault Backup Server as a library

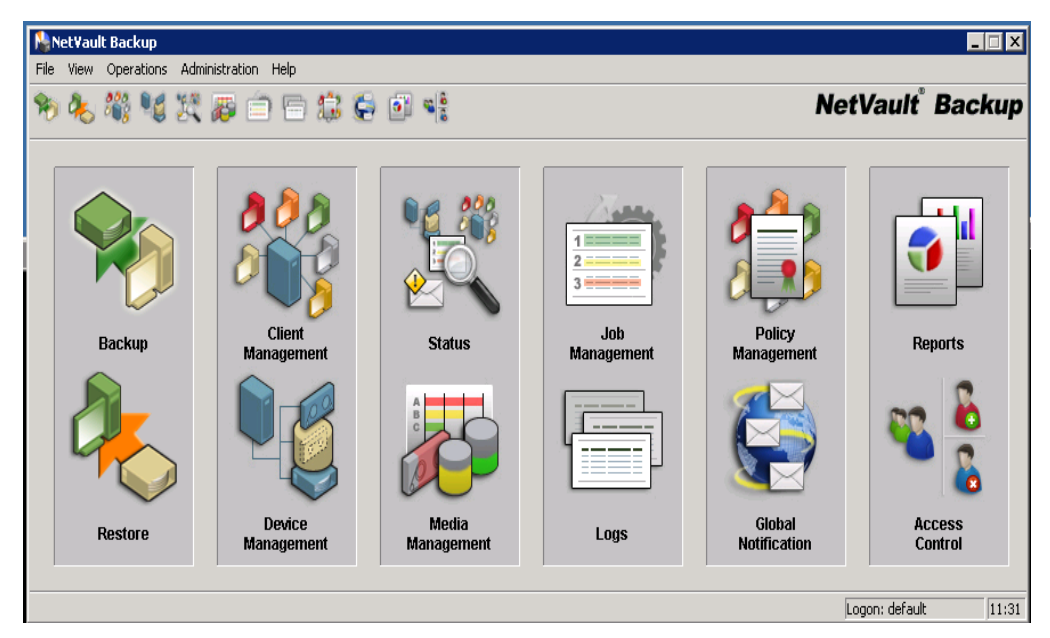

9. Select **Device Management** and under the **Add Section**, Select **Add NetVault SmartDisk**. Type the name of the SmartDisk server within the **Host** Field.

| NVBU Device Management                                                                                                    |                                                                                                    | _ 🗆 X                             |
|----------------------------------------------------------------------------------------------------|----------------------------------------------------------------------------------------------------|-----------------------------------|
| Image: NVBU Device Management         File Add View Help         Server Selection         SHAV/NC-W28-803 ▼         Device:       Device Logs         Media Requests         OF SHAV/NC-W28-803 Varges 105/wdos-v111/v11 (Online)         ♥ DRWE 2 (Ide) : JSC/1002         ♥ DRWE 2 (Ide) : JSC/1002         ♥ SLOT 3: JSC/1004         ♥ SLOT 3: JSC/1004         ♥ SLOT 5: JSC/1001         ♥ SLOT 7: JSC/1005         ♥ PORT 1 | Add NetVault SmartDisk  File View Help  NetVault <sup>®</sup> Backup  Server Selection: SHAWNC-W2K8-03  Detait Host: dtwmc-w2X8-03 Poit: 0 (Leave at 0 to use the default port) Force add (Selecting this option will forcefully add the target SmartDisk to the server even if it has been added to another NVBU server with the same name. This can be useful if an NVBU server has been rebuilt.) | ×<br>NetVault <sup>®</sup> Backup |
|                                                                                                    | Logon: default  11:32 //                                                                                                    |                                   |
|                                                                                                    |                                                                                                    | Logon: default 11:32              |

10. Click on the **Save icon** in the top left corner of the Pop up window above. Once the device is added successfully, then click **OK** to exit.

| NVBU Device Management                                                                                                    |                                                                                                    |                       | _ 🗆 X  |
|----------------------------------------------------------------------------------------------------|----------------------------------------------------------------------------------------------------|-----------------------|--------|
| Image: NYBU Device Management.         File: Add Wew Help         Server Selection         Shawney Walks (Signed Server Selection)         Device:       Device Logs: Media Requests         Image: Shawney Walks (Signed Server Selection)         Image: Shawney Walks (Signed Server Server Selection)         Image: Shawney Walks (Signed Server Server Selection)         Image: Server Server S | Add NetVault SmartDisk Fls Vew Help NetVault Backup Server Selection: SHAW/NC-W2K8-03 Details Host shawner w2k84 Flot shawner w2k84 Flot shawner w2k84 Flot or office duty add the target SmartDisk to the server even it it has been added to another NVBU server has been rebuilt.) Loose: default Loose: default 11.54 | NetVault <sup>®</sup> | Backup |
|                                                                                                    |                                                                                                    |                       |        |
|                                                                                                    |                                                                                                    | Logon: default        | 11:34  |

11. Authorize the NDAV (WebDAV) from the NetVault Backup Server by running the command:

"./nvdav -server <smartDisk\_Device\_name>" from "/usr/netvault/util".

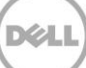

# 5 Set up the DR4X00 Cleaner

Once all the backup jobs are setup the DR4X00 cleaner must be scheduled. The DR4X00 cleaner should run at least 6 hours per week when backups are not taking place, generally after a backup job has completed.

Performing scheduled disk space reclamation operations are recommended as a method for recovering disk space from system containers in which files were deleted as a result of deduplication.

|                                         | DELL DR4000<br>DR4000-D                                                                                                    | KCV6S1                                                                                                    |                                            |          | Help   Log out |
|-----------------------------------------|----------------------------------------------------------------------------------------------------|----------------------------------------------------------------------------------------------------|--------------------------------------------|----------|----------------|
| Dashboard<br>Alerts<br>Events<br>Health |                                                                                                    | Cleaner Schedule         Schedule Cleaner           System time zone: US/Central, Mon Jan 23 15:18:49 2012         State State Stat |                                            |          | Schedule       |
|                                         | Statistics: Container                                                                                                    | Day                                                                                                    | Start Time                                 | Stop Tim | e              |
|                                         | Statistics: Replication                                                                                                    | Sun                                                                                                    | -                                          |          |                |
| -                                       | Storage                                                                                                    | Mon                                                                                                    |                                            | -        |                |
|                                         | Containers                                                                                                    | Tue                                                                                                    |                                            |          |                |
|                                         | Compression                                                                                                    | Wed                                                                                                    | -                                          |          |                |
| -                                       | Schedule                                                                                                    | Thu                                                                                                    | -                                          | -        |                |
|                                         | Replication                                                                                                    | Fri                                                                                                    | -                                          | -        |                |
| 6                                       | Cleaner                                                                                                    | Sat                                                                                                    | -                                          | -        |                |
|                                         | System Configuration<br>Networking<br>Active Directory<br>Email Alerts<br>Date & Time<br>Support<br>Diagnostics<br>Software Upgrade | Note: When no schedul                                                                                                    | ie is set, the cleaner will run as needed. |          |                |

### Monitoring Dedupe, Compression & Performance

6

36

After backup jobs have run the DR4X00 will track Capacity, Storage Savings and Throughput on the DR4X00 dashboard. This information is valuable in understanding the benefits the DR4X00.

**NOTE:** Deduplication ratios increase over time, it is not uncommon to see a 2-4x reduction (25-50% total savings) on the initial backup. As additional full backup jobs complete the ratios will increase. As mentioned before backup jobs with 12 week retention will average a 15x ratio in most cases.

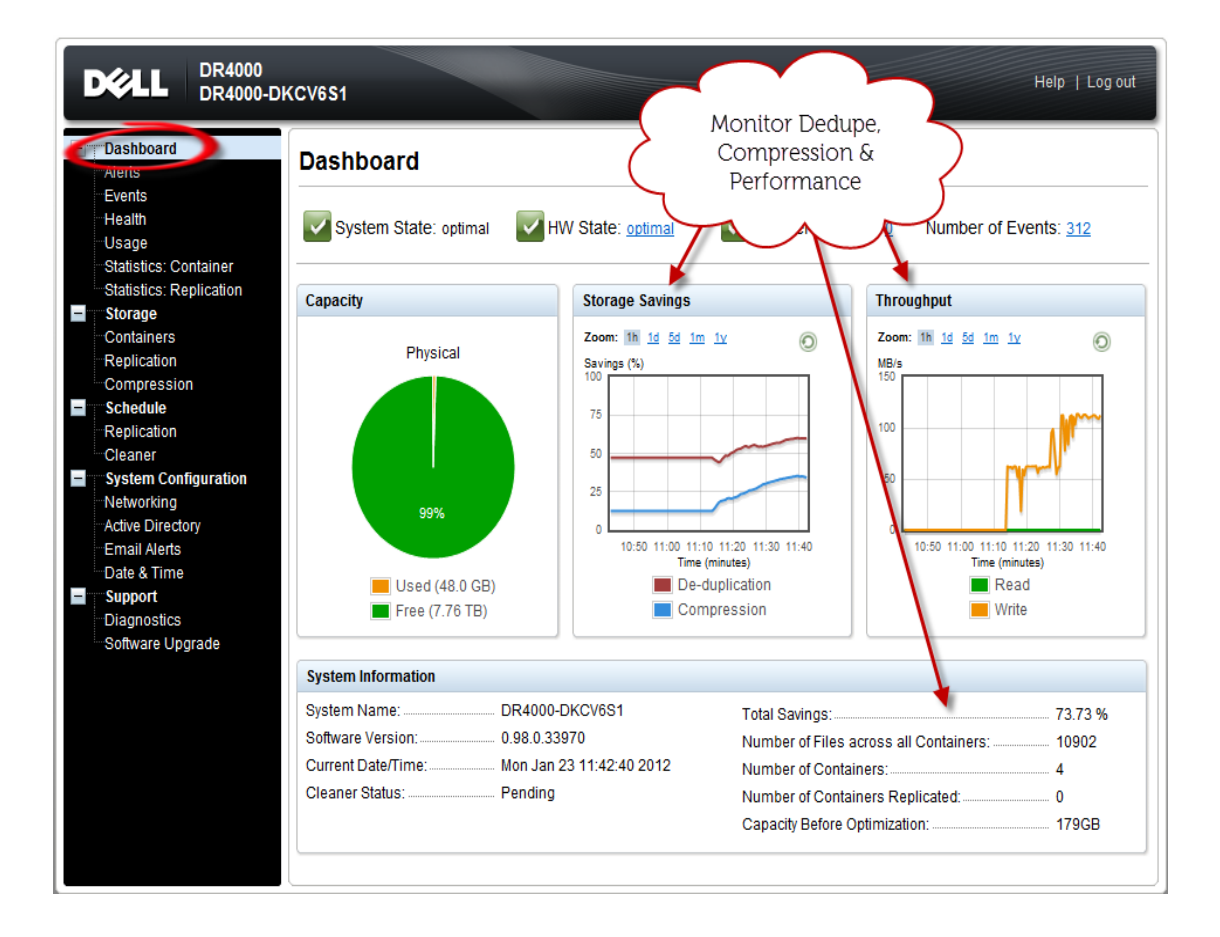

Dell

#### Dell online support resources:

- Dell technical support site: <u>http://support.dell.com</u>
- Dell TechCenter is an online IT community where IT professionals connect with Dell customers and employees to share knowledge, best practices, and other information about Dell products and installations: <a href="http://DellTechCenter.com">http://DellTechCenter.com</a>

#### Dell DR4X00 -NetVault resources:

- Dell DR4X00 manuals/guides: <u>http://support.dell.com/support/edocs/SYSTEMS/DR4X00/en/index.htm</u>
- Dell DR4X00-NetVault Application Notes guide: <u>https://support.guest.com/searchdocumentation.aspx?pr=268446836&k=DR4X00&ActiveTab=3</u>
- Dell Quest NetVault manuals/guide: <u>https://support.guest.com/searchdocumentation.aspx?pr=268446836&k=NetVault&ActiveTab=3</u>